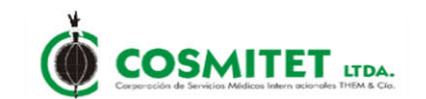

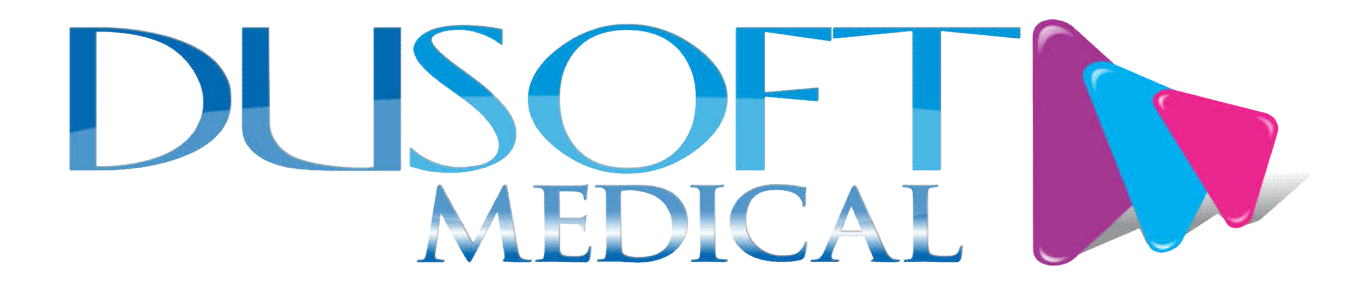

### **MANUAL DE USUARIO**

## DUSOFT

# MANUAL DE USUARIO PARA EL SISTEMA DE PROVEEDORES

Página 1 de 16

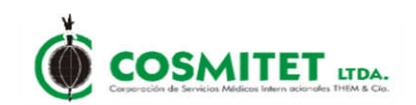

#### **REGISTRO DE CAMBIOS Y REVISIONES**

| Fecha      | Versión | Descripción del Cambio | Aprobó                         |
|------------|---------|------------------------|--------------------------------|
| 05-11-2020 | 01      | Creación               | Ing. York Larry Sánchez Cuero. |

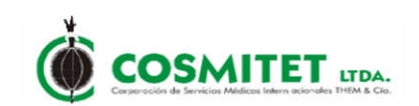

#### TABLA DE CONTENIDO

| REGISTRO DE CAMBIOS Y REVISIONES                             | 2   |
|--------------------------------------------------------------|-----|
| TABLA DE CONTENIDO                                           | 3   |
| TABLA DE FIGURAS                                             | 4   |
| OBJETIVO                                                     | 5   |
| ALCANCE                                                      | 6   |
| 1. INGRESO AL SISTEMA                                        | 7   |
| 2. REGISTRO DEL USUARIO GENERAR CERTIFICADOS                 | 8   |
| 3. INGRESO AL SISTEMA GENERAR CERTIFICADOS                   | 10  |
| 4. REGISTRO DEL USUARIO OFRECER MIS SERVICIOS COMO PROVEEDOR | .12 |
| 5. INGRESO AL SISTEMA OFRECER MIS SERVICIOS COMO PROVEEDOR   | .14 |
| 6. SALIR DEL SISTEMA                                         | 16  |

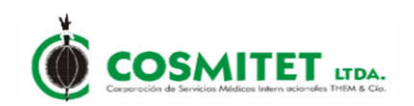

#### TABLA DE FIGURAS

| FIGURA 1 - DUSOFT PROVEEDORES                                   | 7 |
|-----------------------------------------------------------------|---|
| FIGURA 2 - REGISTRO DEL PROVEEDOR                               | 3 |
| FIGURA 3 - FORMULARIO DE REGISTRO                               | 3 |
| FIGURA 4 - MENSAJE DE CONFIRMACIÓN                              | 9 |
| FIGURA 5 - MENSAJE DE VALIDACION EXISTENCIA PROVEEDOR           | 9 |
| FIGURA 6 - MENSAJE DE VALIDACION CUENTA CORREO                  | 9 |
| FIGURA 7 - INGRESO AL SISTEMA 10                                | ) |
| FIGURA 8 - CERTIFICADOS10                                       | ) |
| FIGURA 9 - INGRESA FECHA CERTIFICADOS1                          | 1 |
| FIGURA 10 - REGISTRO DEL PROVEEDOR12                            | 2 |
| FIGURA 11 - FORMULARIO DE REGISTRO13                            | 3 |
| FIGURA 12 - MENSAJE DE CONFIRMACIÓN13                           | 3 |
| FIGURA 13 - MENSAJE DE VALIDACION EXISTENCIA PROVEEDOR          | 3 |
| FIGURA 14 - MENSAJE DE VALIDACION CUENTA CORREO                 | 3 |
| FIGURA 15 - INGRESO AL SISTEMA14                                | 1 |
| FIGURA 16 - REGISTRO INFORMACION PROVEEDOR OFRECE SERVICIOS 114 | 1 |
| FIGURA 17 - REGISTRO INFORMACION PROVEEDOR OFRECE SERVICIOS 21  | 5 |
| FIGURA 18 - FINALIZA PROCESO REGISTRO1                          | 5 |
| FIGURA 19 - SALIR DEL SISTEMA                                   | 3 |

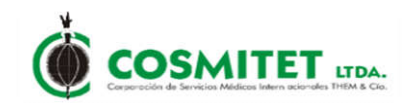

#### **OBJETIVO**

Guiar al usuario en el registro de datos para acceder a la aplicación y el uso que le debe dar a la misma.

Indicar a los proveedores como registrarse en el sistema y descargar sus formatos de Retención en la Fuente, Retelva y Retelca; asi como para Ofrecer sus servicios como proveedor de servicios.

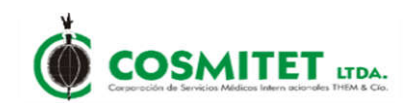

#### ALCANCE

El desarrollo y los avances en los sistemas informáticos han permitido que las organizaciones puedan implementar, desarrollar y controlar sus procesos y operaciones de una manera eficiente a través de estos.

Por tal motivo se implementa el software DUSOFT con el fin de que las diferentes áreas de la organización puedan desarrollar sus procesos de una manera integral y confiable lo cual permitirá optimizar el tiempo de respuesta al usuario al disponer con la información en línea facilitando la gestión de los diferentes procesos.

Este software es altamente parametrizable y adaptable a las necesidades de la organización, funciona en un ambiente web, con base en sistema multiusuario que personaliza el menú de acceso para cada usuario, de tal forma que el usuario que opere el software tendrá un conjunto de funcionalidades relacionadas exclusivamente con su área de trabajo.

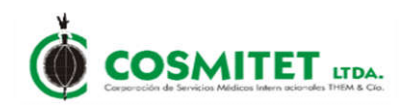

#### 1. INGRESO AL SISTEMA.

Los requisitos para acceder al sistema son:

- Contar con acceso a Internet o a la red del Sistema.
- Navegador Web, se recomienda Chrome y Mozilla.

El proveedor podrá realizar el ingreso a través de la página web de la empresa <u>www.cosmitet.net</u>, seleccionar la opcion Nosotros -> Proveedores.Figura 1

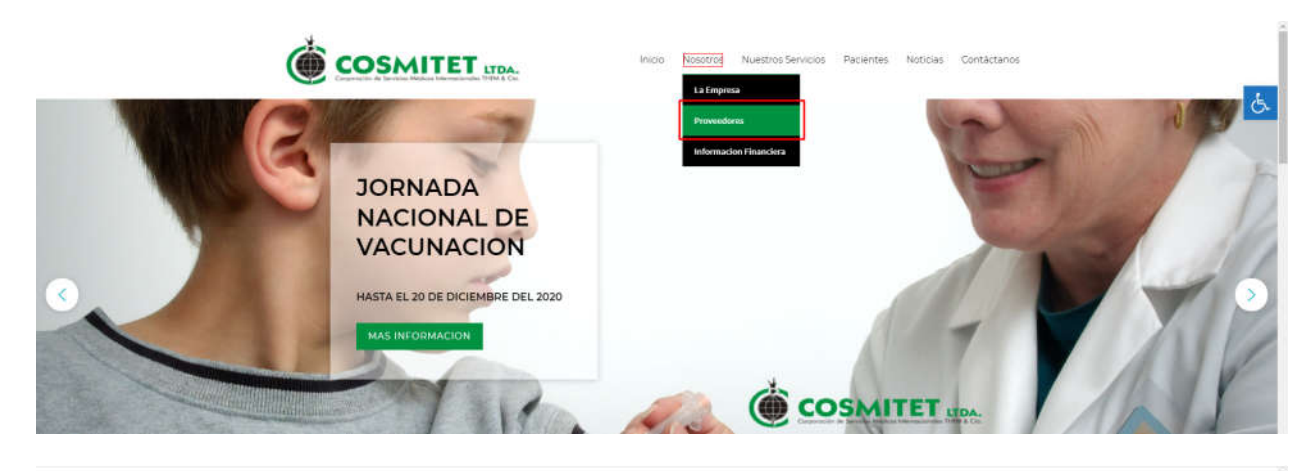

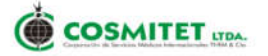

Nosotros Nuestros Servicios Pacientes Noticias Contáctanos

Información para Proveedores

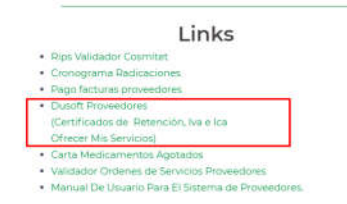

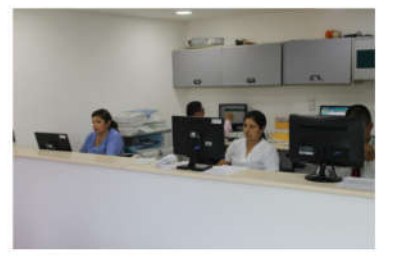

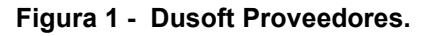

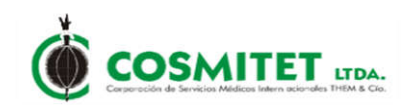

Esta aplicacion tiene habilitadas dos funcionalidades:

- ✓ Generar certificados de Retencion, Iva e Ica por parte del proveedor.
- ✓ Ofrecer servicios como proveedor de servicios.

#### 2. REGISTRO DEL USUARIO GENERAR CERTIFICADOS

Al dar clic en Dusoft Proveedores muestra la ventana que permite el registro del Proveedor. Figura 2

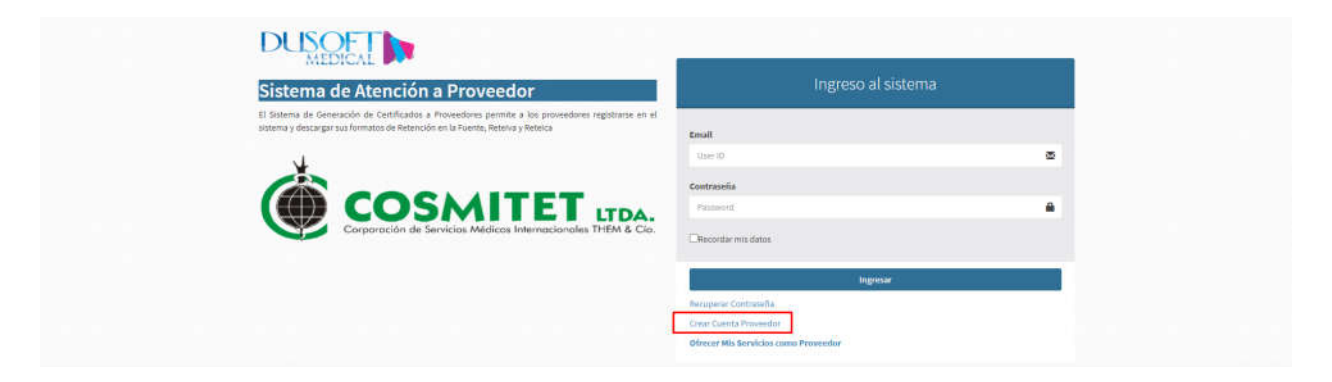

Figura 2 - Registro del Proveedor.

Debe dar clic en la opcion **Crear Cuenta Provedor** y alli se muestra el formulario de la Figura 3.

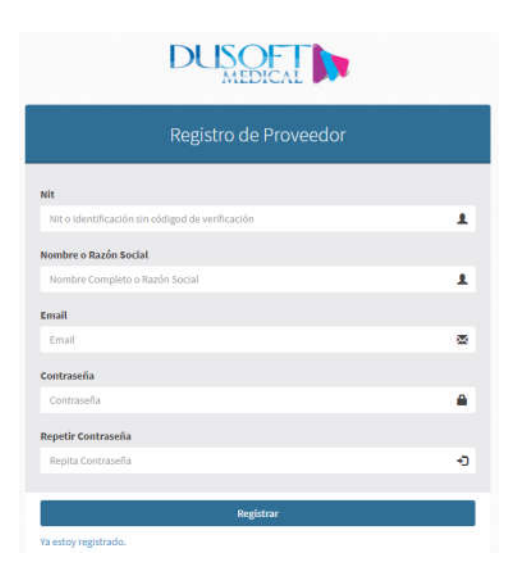

Figura 3 - Formulario de Registro.

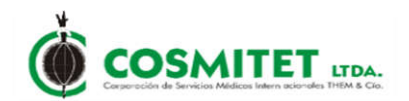

Una vez ingresados los datos se da clic en la opción "**Registrar**" para finalizar el proceso. Si el almacenamiento fue exitoso, saldrá el siguiente mensaje. Figura 4

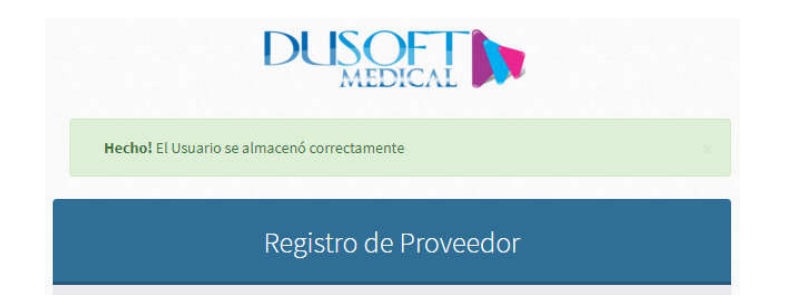

Figura 4 - Mensaje de Confirmación.

El sistema valida que el Nit ingresado este creado como tercero en el software Dusoft Financiero, de no encontrarse no se permite el registro del usuario y saldrá el siguiente mensaje. Figura 5.

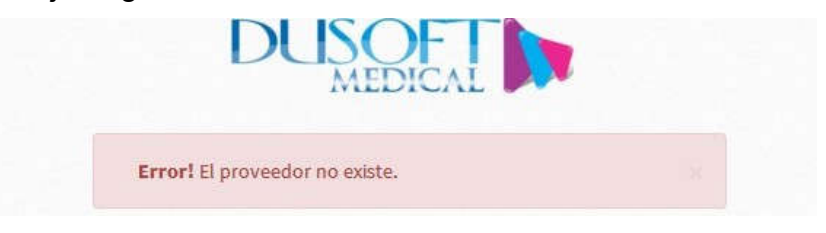

Figura 5 - Mensaje de Validacion Existencia Proveedor.

El sistema valida que el correo electrónico no haya sido ingresado antes, ya que este sera el identificador para acceder a la aplicación.

Si el correo electrónico ya esta registrado el sistema no permite el almacenamiento de la información y saldrá el siguiente mensaje. Figura 6.

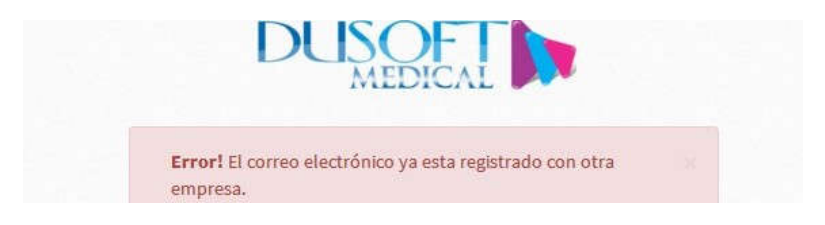

Figura 6 - Mensaje de Validacion Cuenta Correo.

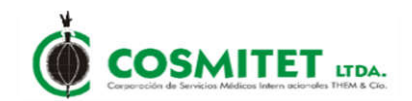

#### 3. INGRESO AL SISTEMA GENERAR CERTIFICADOS

Para ingresar al sistema de proveedores debe ingresar el Email y Contraseña y dar clic en **Ingresar**. Figura 7.

| Ingreso al sistema              |   |
|---------------------------------|---|
| Email                           |   |
| anuniunoska_muhbat@cosmiticunet | × |
| Contraseña                      |   |
|                                 | ۵ |
| Recordar mis datos              |   |
| Ingresar                        |   |

Figura 7 - Ingreso al Sistema.

Posteriormente aparecerá un menú con las opciones para descargar los certificados de RETENCION EN LA FUENTE, RETENCION DEL IVA Y RETENCIÓN DEL ICA. Se selecciona el certificado que se desea generar. Figura 8.

| DUSOFT |                 |        |
|--------|-----------------|--------|
| Ģ      | Hola, Maria     | d      |
| Se     | arch            | Q      |
| *      | Certificados    | Ý      |
| >>     | Retención en la | Fuente |
|        |                 |        |
| >>     | Retención IVA   |        |

Figura 8 - Certificados.

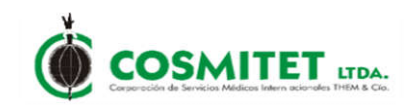

Se selecciona rango de fecha del cual desea descargar reporte. Figura 9.

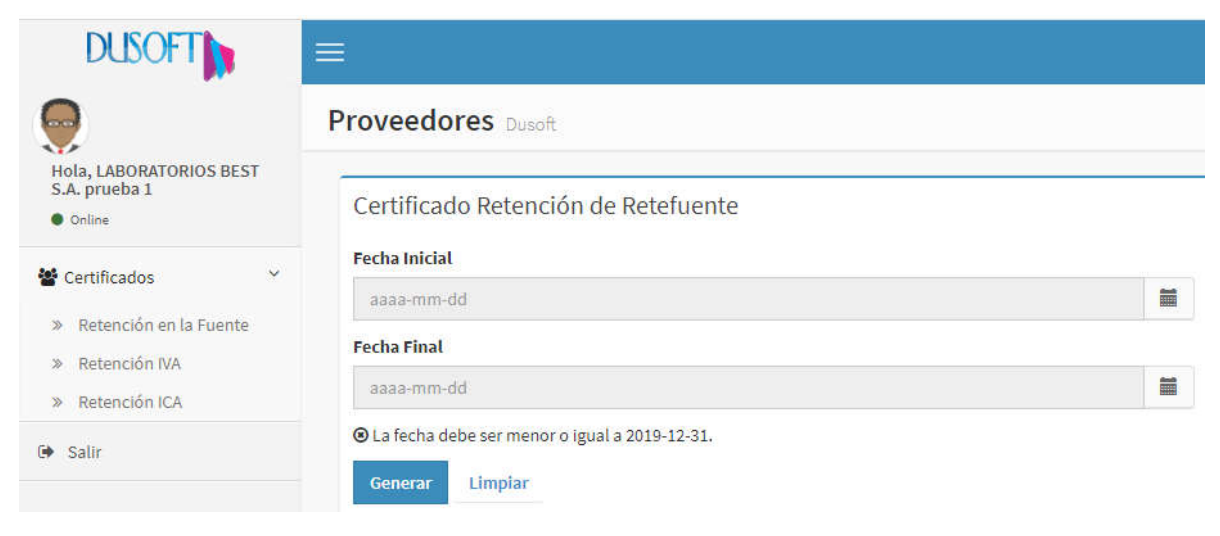

Figura 9 - Ingresa Fecha Certificados.

Se da clic en el botón generar, se selecciona la ruta en la que se desea guardar el reporte y se clic en guardar o se genera la descarga automatica de acuerdo a la configuracion del navegador en la que se realice el proceso.

Para generar los reportes el sistema valida que:

- Certificado de Ingresos y Retención en la Fuente: El rango de fecha seleccionado debe ser a un año, solo se pueden descargar los reportes de los años anteriores.
- Certificado de Iva: Este reporte se puede generar en el rango de fechas que se desee, y se puede descargar reportes de cualquier año incluyendo el año en curso.
- Certificado de lca: Este reporte se debe generar en el rango de fecha deseado y solo se puede descargar desde años anteriores al actual.

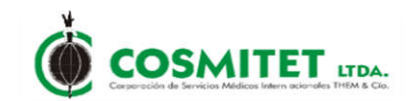

#### 4. REGISTRO DEL USUARIO OFRECER MIS SERVICIOS COMO PROVEEDOR

Al dar clic en Dusoft Proveedores muestra la ventana que permite el registro del Proveedor para ofrecer sus servicios. Figura 10

| Sistema de Atención a Proveedor                                                                                                    | Ingreso al sistema                                                                                 |        |
|----------------------------------------------------------------------------------------------------|----------------------------------------------------------------------------------------------------|--------|
| El Sistema de Generación de Cartificados a Proveedores permite a los proveedores registrarse en el<br>sistema y descargar sus formatos de litetención en La Fuente, litetenca | Email                                                                                              |        |
|                                                                                                    | Contraseña<br>Pasorotid                                                                            | -<br>- |
| Corporación de Servicios Médicos Internacionales THEM & Cla.                                                                                                    | DBecord ar mis datos                                                                               |        |
|                                                                                                    | topresar<br>Recupetar Contrasiña<br>Cirear Cuenta Proyector<br>Orincer Mis Benkidas cumo Provendor |        |

Figura 10 - Registro del Proveedor.

Debe dar clic en la opcion **Ofrecer Mis Servicios como Provedor** se mostrará la siguiente pantalla, en la cual se indican los criterios que serán tenidos en cuenta para ser considerado PROVEEDOR en el lado izquierdo de la misma y en el lado derecho se encuentra el formulario de registro, el cual se debe diligenciar para que el usuario sea creado en el sistema. Figura 11.

En este punto NO se ha creado el usuario como proveedor, solo se ha creado el usuario para acceder al sistema.

| <ul> <li>Cumplimiento de la entrega o prestación de lo solicitdo producto/insumo/servicio, que llegue en el<br/>tiempre establecido y la cantidad solicitada.</li> </ul>                 | Registro de Proveedor                          |  |
|----------------------------------------------------------------------------------------------------|------------------------------------------------|--|
| <ul> <li>Cumptimiento en la orden de compra de las especificacioen que se reguleren por producto y<br/>cumptimiento en las requisitas legales cuando el producto lo requiera.</li> </ul> | NIL                                            |  |
| <ul> <li>Comportamiento y evaluación de los precios frente al mercado y a los competidores de acuerdo al</li> </ul>                                                                      | Nit o Identificación sun código de venficación |  |
| tipo de proveedor.                                                                                                    | Nombre o Razón Social                          |  |
| Atención al cliente, esta evaluación puede incluir visita al provedor si se considera necesario.                                                                                         | Nombre Completo o Razin Social                 |  |
| <ul> <li>Garantía y beneficios, cubrimiento de garantía en los productos, beneficios que aporta, valor</li> </ul>                                                                        | Email                                          |  |
| agregado al servicio que presta.                                                                                                    | Email                                          |  |
|                                                                                                    | Contraseña                                     |  |
|                                                                                                    | Contraseña                                     |  |
|                                                                                                    | Repetir Contraseña                             |  |
|                                                                                                    | Repita Contrase <sup>®</sup> a                 |  |

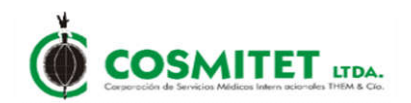

Figura 11 - Formulario de Registro.

Una vez ingresados los datos se da clic en la opción "**Registrar**" para finalizar el proceso. Si el almacenamiento fue exitoso, saldrá el siguiente mensaje. Figura 12.

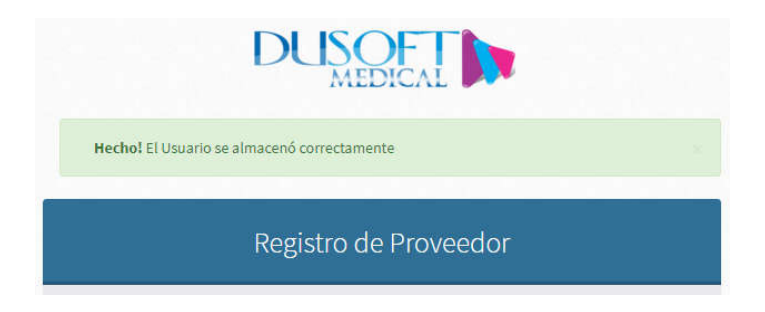

Figura 12 - Mensaje de Confirmación.

El sistema valida que el Nit ingresado este creado como tercero en el software Dusoft Financiero, de no encontrarse no se permite el registro del usuario y saldrá el siguiente mensaje. Figura 13.

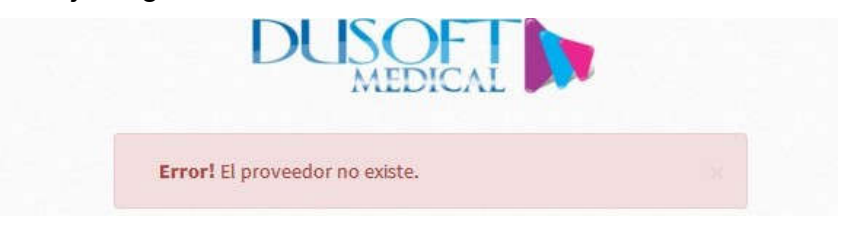

Figura 13 - Mensaje de Validacion Existencia Proveedor.

El sistema valida que el correo electrónico no haya sido ingresado antes, ya que este sera el identificador para acceder a la aplicación.

Si el correo electrónico ya esta registrado el sistema no permite el almacenamiento de la información y saldrá el siguiente mensaje. Figura 14.

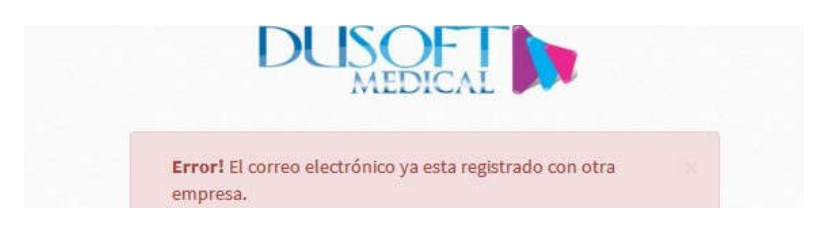

Figura 14 - Mensaje de Validacion Cuenta Correo.

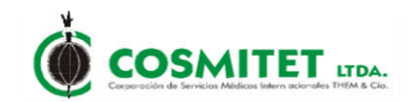

#### 5. INGRESO AL SISTEMA OFRECER MIS SERVICIOS COMO PROVEEDOR

Para ingresar al sistema de proveedores debe ingresar el Email y Contraseña y dar clic en **Ingresar**. Figura 15.

| Ingreso al sistema                  |          |
|-------------------------------------|----------|
| Email                               |          |
| annunismoske_prineba1@cosmiticismit | ⊠        |
| Contraseña                          |          |
|                                     | <b>A</b> |
| □Recordar mis datos                 |          |
| Ingresar                            |          |

Figura 15 - Ingreso al Sistema.

Al iniciar sesión el sistema mostrará la siguiente pantalla, en la cual se procede a dar click en la opción Ofrecer mis Servicios/Ingresar mis Datos y se mostrará un formulario en el cual se digitará la información básica del proveedor. Figura 16.

| DUSOFT                | =                             |                |
|-----------------------|-------------------------------|----------------|
| Hola, And Market      | Proveedores Dusoft            |                |
| 📽 Ofrecer Servicios 💙 | Ofrecer Servicio de Proveedor |                |
| » Ingresar mis Datos  | Razón Social                  | Annothinava    |
| 0 Salir               | Representante Legal           | An Teñoska     |
|                       | Sector Económico              | Ventas         |
|                       | Código CIIU                   | 1.73123        |
|                       | Tipo Regimen                  | si irado       |
|                       | Dirección                     | calle prueba   |
|                       | Representante de Ventas       | An-cl To b     |
|                       | Productos que Suministra      | Ano see Bestor |
|                       | Continuar                     |                |

Figura 16 - Registro Informacion Proveedor Ofrece Servicios 1.

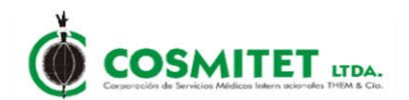

Al dar click en el botón **Continuar**, se mostrará un formulario en el que se deberá diligenciar la información tributaria del proveedor que está siendo creado. Figura 17.

| DUSOFT                                                                           | =                                                                                                    |                                                                                                    |
|----------------------------------------------------------------------------------|----------------------------------------------------------------------------------------------------|----------------------------------------------------------------------------------------------------|
| Hola, And And And And And And And And And And                                    | Proveedores Dusoft                                                                                                    |                                                                                                    |
| <ul> <li>Ofrecer Servicios</li> <li>Ingresar mis Datos</li> <li>Salir</li> </ul> | Ofrecer Servicio de Proveedor<br>Es Gran Contribuyente?<br>Resolucion<br>Regímen del Impuesto del valor agregado<br>Código ICA<br>Código Actividad<br>Tarifa<br>Autorretenedor<br>No sujeto a Retención<br>Resolución<br>Tipo de Negociación | Si ONo   Resolución Gran Contribuyente   Ocomún   Ocomún   Si   ONo   1111   100000   Si   ONo   Si   ONo   Si   ONo   1222   Ocomoras   Servícios |
|                                                                                  | Tipo de Moneda                                                                                                    | ●Peso ODólar O0tro                                                                                                    |
|                                                                                  | Continuar                                                                                                    |                                                                                                    |

Figura 17 - Registro Informacion Proveedor Ofrece Servicios 2.

Finalmente se da click de nuevo en el botón **Continuar** y se muestra un mensaje que indica que se ha creado el proveedor de manera satisfactoria y con esto finaliza el proceso de creación del proveedor. Figura 18.

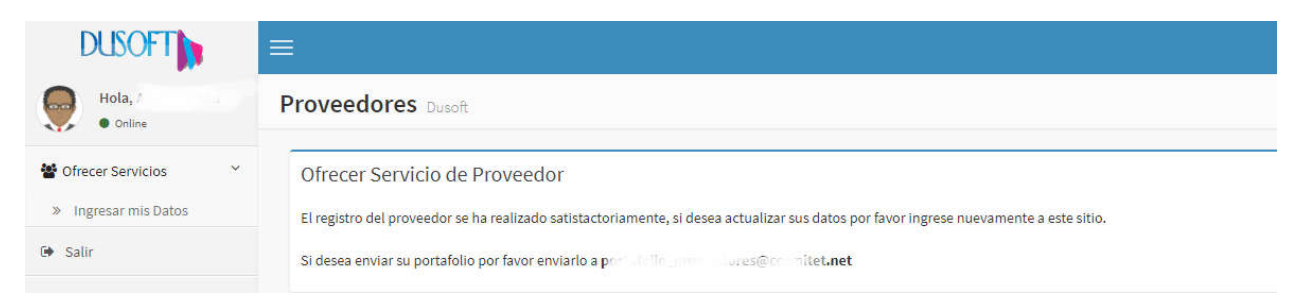

Figura 18 - Finaliza Proceso Registro.

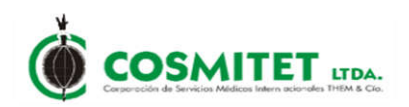

#### 6. SALIR DEL SISTEMA

Para salir de sistema da clic en Salir como se muestra en la Figura 19.

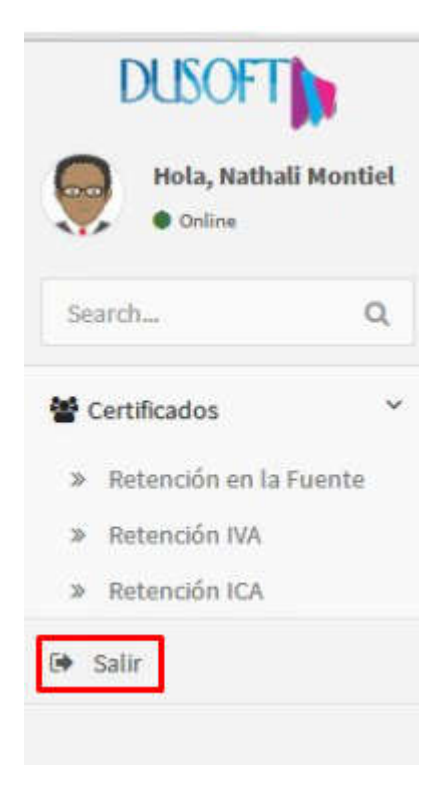

Figura 19 - Salir del Sistema.